## 最新看護索引Webにて設定可能な法人管理者メニュー項目 2016.04.01

## ◆デフォルト設定

|                |                            | 医中誌Web | 最新看護索引Web |
|----------------|----------------------------|--------|-----------|
| 基本設定           | タイムアウト時間                   | 0      | 0         |
|                | DDS表示/非表示                  | 0      | ×         |
|                | ログアウト先URL                  | 0      | ×         |
|                | 出力アイコンの表示・非表<br>示          | 0      | ×         |
|                | Information禰のカスタマイ<br>ズ    | 0      | ×         |
|                | PubMedの機関設定                | 0      | 0         |
|                | 絞り込み条件の設定                  | 0      | ×         |
| リンクアイコン<br>の表示 | 予め用意されたアイコン                | 0      | 0         |
|                | OPAC/リンクリゾルバのア<br>イコン      | 0      | 0         |
|                | 契約している電子ジャーナ<br>ルへのリンクアイコン | 0      | ×         |
| フィルター設定        |                            | 0      | ×         |
| ダイレクトエクスポートの表示 |                            | 0      | ×         |

## ◆図書館システム・所蔵/契約情報の設定

|                   | 医中誌Web | 最新看護索引Web |
|-------------------|--------|-----------|
| OPAC/リンクリゾルバへのリンク | 0      | 0         |
| 雑誌の所蔵リストの登録       | 0      | O%        |
| 電子ジャーナルの契約情報の登録   | 0      | ×         |
| ダイレクトエクスポート設定     | 0      | ×         |

## ◆ログの閲覧

|         | 医中誌Web | 最新看護索引Web |
|---------|--------|-----------|
| アクセスの閲覧 | 0      | 0         |

※「雑誌の所蔵リストの登録」は、医中誌Web収載誌のみが登録可能です。 ※各機能の詳細につきましては、「法人管理者メニューHELP」